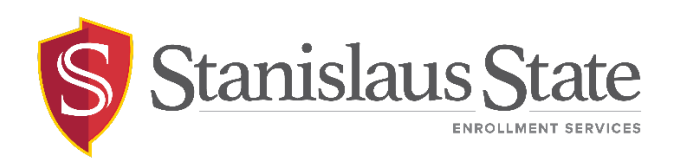

#### **Registration - Class Search Guide**

#### Contents

| ntroduction                      | 2 |
|----------------------------------|---|
| Navigating to PeopleSoft         | 3 |
| Navigating to the Student Center | 4 |
| Class Search                     | 5 |
| Search by Course Subject         | 6 |
| Additional Search Criteria       | 6 |

# Introduction

This guide outlines the process for students to **search for classes** through Student Center self-service.

# Navigating to PeopleSoft

The **Student Center** is accessible from within **PeopleSoft**. You can navigate to PeopleSoft using the links found on your **myStanState dashboard**.

Using your preferred internet browser, navigate to <u>my.csustan.edu</u> and log in using your Stanislaus State credentials. You will be prompted to log in using Multi-Factor Authentication (MFA). For more information or help with issues involving MFA, please contact OIT.

| Stanislaus State                          |                                                                                                    |
|-------------------------------------------|----------------------------------------------------------------------------------------------------|
| Logging int                               | o myStanState                                                                                                    |
| Warrior Sign In                           | Warrior Identity Information                                                                                                    |
| Warrior Username                          | Your Warrior Username is the first part of your University e-mail<br>address, up to the "@" symbol. (ie: for JBond@csustan.edu, the Warrior<br>Username is "JBOND"). |
| Warrior Password                          | Your Password is initially set at the "Initial" Sign In page that you<br>received from Admissions, or you can reset your Password using the<br>provided link.        |
| Sign In                                   | Need Help?                                                                                                    |
| Forgot your Warrior Username or Password? | Documentation for Students, Faculty, or Staff.<br>You can also contact the Technology Support Desk for assistance, 667-<br>3687                                      |

Upon logging in, you will see your **Student Dashboard**. Scroll down and locate the box within your **Student Dashboard** with the header labeled **PeopleSoft**. Within the **Peoplesoft** box will be a header labeled **PeopleSoft Single Signon**. Click the link below this header labeled **MyStanState Student Center** to navigate into **PeopleSoft**.

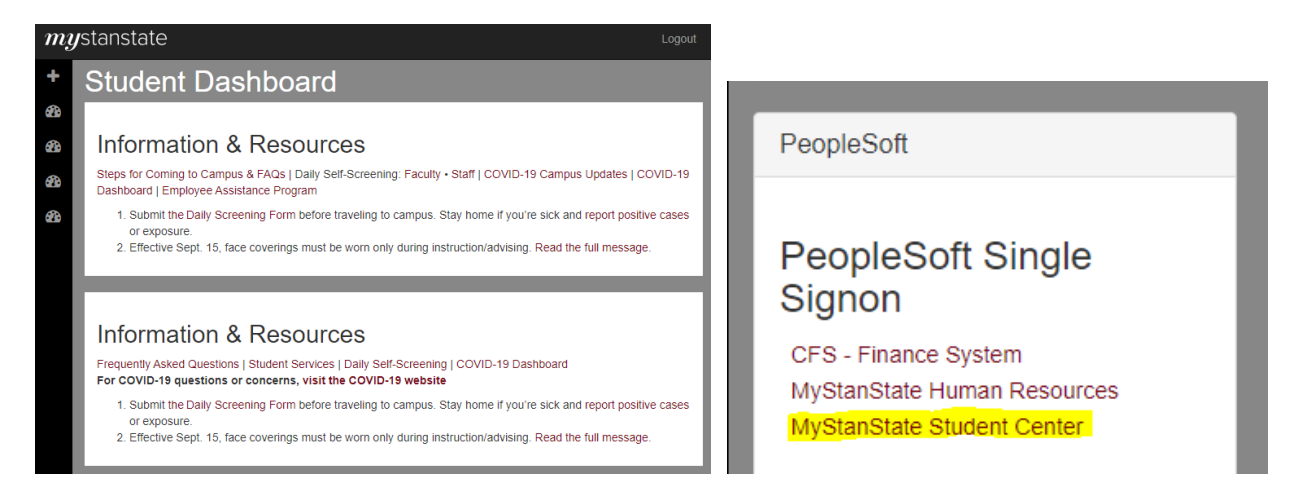

Note that the PeopleSoft link will open a new tab or window. If you have a pop-up blocker, you may need to disable it to allow the window to open. You may also be prompted to log in again with your Stanislaus State credentials.

### Navigating to the Student Center

| 0     |               |                 | Q | :      | $\oslash$ |
|-------|---------------|-----------------|---|--------|-----------|
| Stude | nt Homepage 🔻 |                 | < | 2 of 3 | >         |
|       |               |                 |   |        |           |
|       | Classic Home  | How to Navigate |   |        |           |
|       |               |                 |   |        |           |
|       |               |                 |   |        |           |
|       |               |                 |   |        |           |
|       |               |                 |   |        |           |

Upon login, you will land on your  ${\bf Student\ Homepage}$  within PeopleSoft.

Click on the tile labeled **Classic Home** to enter PeopleSoft and navigate to your **Student Center**—the Student Center screen will display by default.

| 0                                           |        |                              |                                                         |                                                 |             |
|---------------------------------------------|--------|------------------------------|---------------------------------------------------------|-------------------------------------------------|-------------|
| myCSUSTAN Main Menu                         |        |                              |                                                         |                                                 |             |
| Student Center                              |        |                              |                                                         |                                                 |             |
| Student Center                              |        |                              |                                                         | -                                               |             |
| Academics                                   |        |                              |                                                         |                                                 |             |
| Sea <u>r</u> ch                             | 👪 Dead | llines 🛛 😡 URL               |                                                         | Search for Classes                              |             |
| Enroll<br>My Academics                      | This \ | Veek's Schedule              | Cabadula                                                | ✓ Holds                                         |             |
| Buy Books<br>STAN Planner<br>STAN Scheduler |        | Class                        | TuTh 5:00PM -                                           | No Holds.                                       |             |
| STAN Degree Progress                        | 20     | LEC (40147)                  | Naraghi Hall of<br>Science 101                          | ▼ To Do List                                    |             |
| Enrollment Verification                     | ))     |                              |                                                         | TuTh 2:00PM -<br>3:15PM                         | No To Do's. |
| other academic 🗸 📎                          |        | CS 3200-001                  | Demergasso-Bava<br>Hall 104                             | ✓ Enrollment Dates                              |             |
|                                             |        | LEC (45109)                  | 3:15PM<br>Partial Online-See<br>Class Notes             | Open Enrollment Dates                           |             |
|                                             | 8      | CS 3200-002<br>LAB (45110)   | TBA<br>Room TBA                                         | ✓ Advisor                                       |             |
|                                             | 3      | CS 4450-001<br>LEC (40716)   | TuTh 12:30PM -<br>1:45PM<br>Demergasso-Bava<br>Hall 103 | Program Advisor<br>None Assigned                |             |
|                                             | 8      | PHIL 4401-003<br>LEC (42033) | TBA<br>Fully Online-See<br>Class Notes                  | Student Records                                 |             |
|                                             |        |                              | Weekly Schedule                                         | Register to Vote<br>COVID 19 Self-Certification |             |

#### **Class Search**

| myCSUSTAN Main Menu                                    |        |               |                                             |                                                                                                    |
|--------------------------------------------------------|--------|---------------|---------------------------------------------|----------------------------------------------------------------------------------------------------|
| dent Center                                            |        |               |                                             |                                                                                                    |
| Student Center                                         |        |               |                                             |                                                                                                    |
| Academics                                              | di n   | dines         |                                             | Search for Classes                                                                                                 |
| Search                                                 | Be Dea | dlines 🛃 URL  |                                             |                                                                                                    |
| My Academics                                           | Inis   | Class         | Schedule                                    | ✓ Holds                                                                                                    |
| STAN Planner<br>STAN Scheduler<br>STAN Degree Progress | 1      | ASTR 2100-001 | TuTh 5:00PM -<br>6:15PM<br>Naraphi Hall of  | No Holds.                                                                                                    |
|                                                        |        | 220 (40147)   | Science 101                                 | To Do List                                                                                                    |
| Enrollment Verification                                |        |               | TuTh 2:00PM -<br>3:15PM<br>Demergasso-Bava  | No To Do's.                                                                                                    |
| other academic 🗸 🔊                                     | ) 📴    | CS 3200-001   | Hall 104                                    | ✓ Enrollment Dates                                                                                                 |
|                                                        |        | LEG (45109)   | 3:15PM<br>Partial Online-See<br>Class Notes | Enrollment Appointment<br>You may begin enrolling for t<br>2023 Spring Regular Acader<br>Session session on Novemb |

Select Search from the available links on the leftmost menu.

Confirm you are searching for classes in the correct **Term** by selecting your intended Academic Year and Semester from the dropdown **Term** menu.

| Select Term                                     | Class Search                                                    | ŵ | Q |
|-------------------------------------------------|-----------------------------------------------------------------|---|---|
|                                                 | go to 🗸 🔊                                                       |   |   |
| Search Enroll My Academic                       | 5                                                               |   |   |
| Search for Classes                              |                                                                 | - |   |
| Enter Search Criteria                           |                                                                 |   |   |
| Search for Classes                              |                                                                 |   |   |
| Instit<br>Select at least 2 search criteria. Se | Term 2023 Spring V<br>elect Search to view your search results. |   |   |
| ▽ Class Search                                  |                                                                 |   |   |
| 5                                               | ubject                                                          |   |   |
| Course No                                       | umber is exactly                                                |   |   |
| Course C                                        | Career V<br>Show Open Classes Only                              |   |   |

The default term is usually the current term. However, you can select a different term using the drop-down menu.

#### Search by Course Subject

You can search by **Course Subject** only by selecting a subject from the provided drop-down menu. If you know the exact course you are looking for (e.g., MATH 1600 or PSYC 2020), you can enter both the **Subject** and the **Course Number** in the provided fields.

| ♥ Class Search |               |                        |   |      |
|----------------|---------------|------------------------|---|------|
|                | Subject       | Mathematics            | ~ |      |
|                | Course Number | is exactly             | ~ | 1600 |
|                | Course Career | [                      | ~ |      |
|                |               | Show Open Classes Only |   |      |

If the **Show Open Classes Only** button is checked, only courses that are available for registration will be returned in your search. In other words, classes that are **not full** will be shown while classes that are **full or waitlisted** will be withheld from the search results. To include full or waitlisted class sections in your results, uncheck this box before clicking the **Search** button.

#### Additional Search Criteria

If you would like to search for classes using more specific criteria such as instructor, days of the week, etc., you can utilize the search fields under the **Additional Search Criteria** section to further narrow your search results.

| ✓Additional Search Criteria |                          |                         |
|-----------------------------|--------------------------|-------------------------|
| Class Nbr                   | (?)                      |                         |
| Days of Week                | include only these days  | •                       |
|                             | Mon Tues Wed             | Thurs 🗌 Fri 🗌 Sat 🗌 Sun |
| Meeting Start Time          | greater than or equal to |                         |
| Meeting End Time            | less than or equal to    | •                       |
| Instructor Last Name        | begins with 🗸            |                         |
| Course Attribute            |                          |                         |
| Course Attribute V          | alue                     | ~                       |
| Course Keyword              |                          | 3                       |
| Minimum Units               | greater than or equal to | •                       |
| Maximum Units               | less than or equal to    |                         |
| Course Component            | ~                        | •                       |
| Session                     | ~                        | •                       |
| Mode of Instruction         | ~                        |                         |
| Location                    | · · ·                    | •                       |

If you know the 5-digit **Class Nbr** of the class section you are searching for, enter it in the **Class Nbr** field under the **Additional Search Criteria** section and click the **Search** button at the bottom of the page to pull up that specific class section.

| ♥ Additional Search Criteria | i de la companya de la companya de la companya de la companya de la companya de la companya de la companya de l |               |       |       |       |     |     |
|------------------------------|----------------------------------------------------------------------------------------------------|---------------|-------|-------|-------|-----|-----|
|                              | Class Nbr                                                                                                    | 2)            |       |       |       |     |     |
| Da                           | ays of Week include on                                                                                          | ly these days |       | ~     |       |     |     |
|                              | 🗹 Mon                                                                                                    |               | 🗹 Wed | Thurs | 🗹 Fri | Sat | Sun |

**NOTE:** The <u>Class</u> Nbr and <u>Course</u> Number are <u>not</u> the same. The <u>Class</u> Nbr is a 5-digit number that references a specific class section. The <u>Course Number</u> is a 4-digit number that references the catalog number of class under a particular subject.

| Days of Week         | include only these days           | ~               |         |
|----------------------|-----------------------------------|-----------------|---------|
|                      | 🗹 Mon 🗌 Tues 🗹 Wed                | 🗌 Thurs 🛛 🗹 Fri | Sat Sun |
| Meeting Start Time   | greater than or equal to          | ~               |         |
| Meeting End Time     | less than or equal to             | ▼               |         |
| Instructor Last Name | begins with                       |                 |         |
| Course Attribute     | Lower Division GE Requirement     | ▼               |         |
| Course Attribute V   | /alue Math/Quantitative Reasoning | ~               |         |
| Course Keyword       |                                   | ?               |         |
| Minimum Units        | greater than or equal to          | ♥               |         |
| Maximum Units        | less than or equal to             | ▼               |         |
| Course Component     |                                   | ~               |         |
| Session              |                                   | ~               |         |
| Mode of Instruction  | Online                            | ~               |         |
| Location             | CSU Stanislaus Stockton           | ~               |         |
|                      |                                   |                 |         |
|                      |                                   | Clear           | Search  |

The Additional Search Criteria area allows you to search for class sections taught on certain days of the week, meet requirements such as Lower-Division GE, or are offered specifically online or off-campus.

**Note:** the search will look for classes that meet **all** of the criteria you enter in this area. Please take this into consideration when narrowing your search.

Clicking the Search button will return class sections that match your search criteria.

| ✓ Criteria Entry                                                                                            | 습 C                                | Q          |  |
|----------------------------------------------------------------------------------------------------|------------------------------------|------------|--|
|                                                                                                    | go to 🗸 🔊                          |            |  |
| Search Enroll My Academics                                                                                  |                                    |            |  |
| Search for Classes                                                                                          |                                    | _          |  |
| Search Results                                                                                              |                                    |            |  |
| CSU Stanislaus   2023 Spring                                                                                |                                    |            |  |
| My Class Schedule                                                                                           | Shopping Cart                      |            |  |
| You are not registered for classes in this term.                                                            | Your shopping cart is empty.       |            |  |
| The following classes match your search criteria Course Subj<br>exactly '1600', Show Open Classes Only: Yes | ect: Mathematics, Course Number is |            |  |
|                                                                                                    | Open Closed                        | ▲Wait List |  |
| New Searc                                                                                                   | h Modify Search                    |            |  |
| 14 class section(s) found                                                                                   |                                    |            |  |
| MATH 1600 - Statistics                                                                                      |                                    |            |  |

If you would like to alter your search parameters, select the **Modify Search** button. To start the entire search over from scratch, select the **New Search** button.

| 14 cla | 14 class section(s) found |                             |                         |                |                            |        |  |
|--------|---------------------------|-----------------------------|-------------------------|----------------|----------------------------|--------|--|
|        | MATH 1600 - Statistics    |                             |                         |                |                            |        |  |
| Class  | Section                   | Days & Times                | Room                    | Instructor     | Meeting Dates              | Status |  |
| 21481  | 001-LEC<br>Regular        | MoWeFr 9:00AM<br>- 9:50AM   | Science Building<br>104 | Brian Jue      | 01/26/2023 -<br>05/24/2023 | •      |  |
| Class  | Section                   | Davs & Times                | Room                    | Instructor     | Meeting Dates              | Status |  |
| 21482  | 002-LAB<br>Regular        | MoWe 10:00AM -<br>10:50AM   | Science Building<br>104 | Brian Jue      | 01/26/2023 -<br>05/24/2023 | •      |  |
| Class  | Section                   | Dave & Times                | Boom                    | Instructor     | Meeting Dates              | Statue |  |
| 21483  | 003-LEC<br>Regular        | MoWeFr 12:00PM<br>- 12:50PM | Science Building        | Kenneth Hoover | 01/26/2023 -<br>05/24/2023 |        |  |

The **Class Nbr** and **Section** information displayed in the first two columns of the search results are hyperlinked–clicking this link will display more information regarding the class section selected.

The Status column will display either a green circle, blue square, or yellow triangle.

- The green circle indicates that the class section is open and available for registration.
- The **blue square** denotes a closed class that will not accept any more students.
- The yellow triangle indicates that the section has a waitlist.

When selecting a class to enroll in, make note of the **5-Digit Class Nbr** in the rightmost column. This is the number you will use on the Enroll tab to add a specific class section to your shopping cart. For more information, see the Registration Add Class Guide. **For questions or assistance, contact Enrollment Services (209) 667-3264**